# User Wizard - Set up the User Details screen

tarting in Tiki12.2, the User Wizard feature can include a specific screen to request extra information to your users, a vell as to provide custom information for further clarifications or notes specific to your site or that campaign to collec

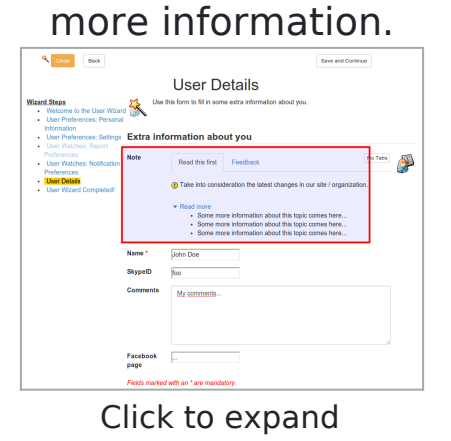

#### Table of contents

- Step 1: Apply "User\_Trackers" Profile
- Step 2: Edit group Registered
- Step 3 (optional): Choose in Login Admin Panel fields to be shown in the User Wizard

### Step 1: Apply "User\_Trackers" Profile

You must apply the profile "User & Registration Tracker" ("User\_Trackers"). You can do so from the Profiles Admin Panel, or from the "Profiles Wizard" (in Tiki12).

| Configure Ti                                                                                                    | ki in 3 ea              | isy step         | s using Profiles                                          |
|----------------------------------------------------------------------------------------------------|-------------------------|------------------|-----------------------------------------------------------|
| Profiles                                                                                                    |                         |                  |                                                           |
| Step 1: Use the Quick of<br>Option 2: Manual Filter                                                                                              | r Manual Filter op<br>r | tion to see a li | ist of Configuration Profiles you can apply               |
| Filter the list of profiles:<br>Profile name: User_Tra<br>3.x<br>4.x<br>5.x<br>Profile types: 6.x<br>Repository: All<br>Step 2: Click on a Confi | v v                     | Li-              | st                                                        |
| Profile Name                                                                                                    | Repository              | Profile type     |                                                           |
| User_Trackers applied                                                                                                    | profiles.tiki.org       | release, Mini    | -profile (can be included in other), 5.x, 9.x, 12.x, 13.x |
|                                                                                                    |                         |                  |                                                           |
| Status                                                                                                    |                         |                  |                                                           |
| Profile repository                                                                                                    |                         | Status           | Last update                                               |

Click to expand

Once the profile is applied, you will see the Instructions page with further instructions.

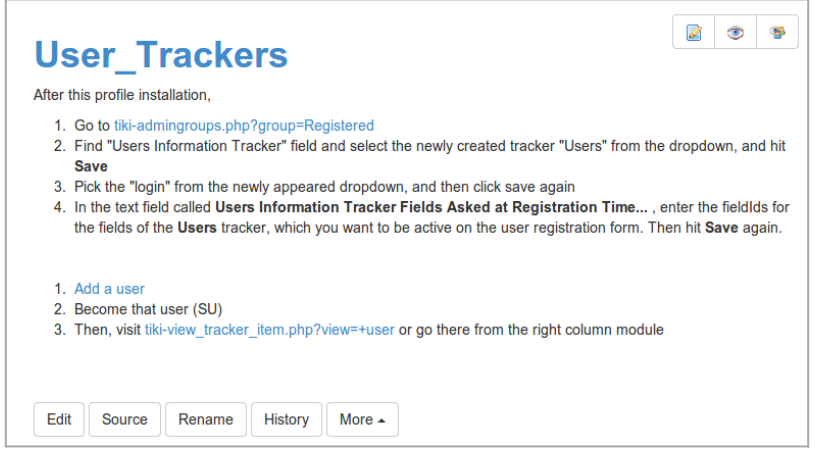

Click to expand

### Step 2: Edit group Registered

You need to go to manage groups, and edit group "Registered" (tikiadmingroups.php?group=Registered&cookietab=2).

There you must indicate which tracker is the "**Users Information Tracker**", and which field carries the login field (tracker "Users" and field "1 - login" in the example at the screenshot). You can set just below the fields that are to be shown at registration time (fields 2:10:17:18 in the example at the screenshot). And just below that you are indicated that you can also set up a different combination of fields in the **User Wizard**, through the "**Login admin panel**" (tiki

| List Edit group Registered Membe                                                                                                    | rs Import/Export                                                                                                    |
|----------------------------------------------------------------------------------------------------|----------------------------------------------------------------------------------------------------|
| Edit group Registered                                                                                                    | ۲                                                                                                    |
| Group:                                                                                                    | Registered                                                                                                    |
| Description:                                                                                                    | Blog user                                                                                                    |
| Inherit permissions directly from following groups.                                                                                             | None<br>Anonymous                                                                                                    |
| Also inheriting permissions from the following<br>groups (indirect inheritance through the<br>groups selected above).<br>Group Homepage or Url: | None                                                                                                    |
| Default category assigned to<br>uncategorized objects edited by a user<br>with this default group.                                              | none v                                                                                                    |
| Users Information Tracker                                                                                                    | Users   I - login  Admin Users                                                                                                    |
| Users Information Tracker Fields Asked at<br>Registration Time<br>(fieldIds separated with :)                                                   | 2:10:17:18                                                                                                    |
| Users Information Tracker Fields Asked in the User Wizard:                                                                                      | By default, the same fields as in Registration. You can choose in the<br>Login admin panel to show different fields in User Wizard than the ones<br>asked at Registration Time. |
| Assign group management permissions:                                                                                                    | le save                                                                                                    |

admin.php?page=login).

Click to expand

## Step 3 (optional): Choose in Login Admin Panel fields to be shown in the User Wizard

n the "Login Admin Panel" you can optionally choose to "**Ask different fields in the User Wizard than the ones i Registration**", and then, indicate which fields from the User Tracker selected in the previous step. This is not compulsory, and if this preference is not selected, then the same fields shown at Registration time will be shown in the User Wizard.

In this example shown in the screenshot, the preference is enabled, and fields 26:2:21:10:20 where chosen to be shown in the User Details screen from the User Wizard, a part from the fields shown in the Registration process:

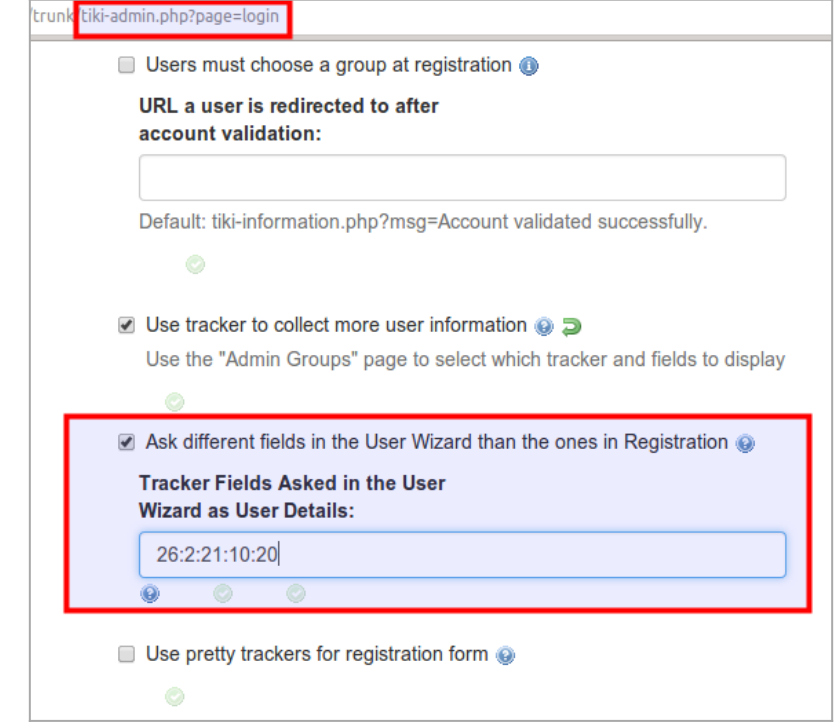

Click to expand

we go to see the fields from that User Tracker, we can see that field 26, for instance, is of type "static text" and is th one suitable to provide custom information for your users if you need to do so (latest news, why some extra nformation is requested, site policy updates, etc). The other fields are some selection of the long list of fields provide by default in that user tracker.

| Admin Tracker: Users .     |               |             | rs .                                           | User-Grou            |  |
|----------------------------|---------------|-------------|------------------------------------------------|----------------------|--|
| Edit This Tracker          | Edit Fields   | Trackers    | View Items                                     | Log out<br>User info |  |
|                            |               |             | Edit Field                                     |                      |  |
| Tracker fields             | Import Tracke | er Fields   | ✓ General                                      |                      |  |
| Fracker fie                | elds          |             | Name:<br>Note                                  |                      |  |
| D Name                     |               | Туре        | {TABS(name="Custom info" tabs="Read this       | -                    |  |
| 26 Note                    |               | Static Lext | (:exclaim:) Take into consideration the latest | =                    |  |
| <ul> <li>2 Name</li> </ul> |               | Text Field  | {FADE(label="Read more", icon="y")}            | •                    |  |
| 21 SkypeID                 |               | Text Field  | Some more information about this topic comes   |                      |  |
| 3 Business M               | Name          | Text Field  | Description contains wiki syntax               |                      |  |
| 4 Short Des                | cription      | Text Field  | Options for Static Text                        |                      |  |
| 5 Long Desc                | cription      | Text Area   | Validation                                     |                      |  |
| 6 Profession               | 1             | Text Area   | > Permissions                                  | _                    |  |
| <b>7</b> Products          |               | Text Area   | · remissions                                   | •                    |  |
| 8 Services                 |               | Text Area   | OK                                             | Cancel               |  |
| 9 Bio                      |               | Text Area   | OK                                             | Canobi               |  |

Click to expand

And that's it. You can go to the User Wizard yourself to check that the new screen is shown with the fields you chose.

| Close Back                                                                                           | Save and Continue                                                                                                    |         |  |  |  |  |  |  |
|----------------------------------------------------------------------------------------------------|----------------------------------------------------------------------------------------------------|---------|--|--|--|--|--|--|
| User Details                                                                                         |                                                                                                    |         |  |  |  |  |  |  |
| Wizard Steps           • Welcome to the User Wiza           • User Preferences: Personal Information | Use this form to fill in some extra information about you.                                                                                                    |         |  |  |  |  |  |  |
| User Preferences: Settings                                                                           | Extra information about you                                                                                                    |         |  |  |  |  |  |  |
| User Watches: Nepfit     Preferences     User Watches: Notification     Preferences                  | Note Read this first Feedback                                                                                                    | No Tabs |  |  |  |  |  |  |
| User Details     User Wizard Completed!                                                              | Take into consideration the latest changes in our site / organization                                                                                                    |         |  |  |  |  |  |  |
|                                                                                                    | <ul> <li>Read more</li> <li>Some more information about this topic comes here</li> <li>Some more information about this topic comes here</li> <li>Some more information about this topic comes here</li> </ul> |         |  |  |  |  |  |  |
|                                                                                                    | Name * John Doe                                                                                                    | -       |  |  |  |  |  |  |
|                                                                                                    | SkypelD foo                                                                                                    |         |  |  |  |  |  |  |
|                                                                                                    | Comments My comments                                                                                                    |         |  |  |  |  |  |  |
|                                                                                                    |                                                                                                    |         |  |  |  |  |  |  |
|                                                                                                    |                                                                                                    | 6       |  |  |  |  |  |  |
|                                                                                                    | Facebook<br>page                                                                                                    |         |  |  |  |  |  |  |
|                                                                                                    | Fields marked with an * are mandatory.                                                                                                    |         |  |  |  |  |  |  |

Click to expand